# 檔案管理局

# 104 年度電子檔案保存管理機制 委託服務案

電子文書檔案新知 德國模擬軟體介紹 Emulation Framework (1040331\_01)

英福達科技股份有限公司謹呈 民國 104 年 3 月 104 年度電子檔案保存管理機制委託服務案-電子文書檔案新知 - Emulation Framework

版本紀錄

| 版序         | 實施日期    | 修改內容 |
|------------|---------|------|
| 1040331_01 | 1040331 | 初版   |
|            |         |      |
|            |         |      |
|            |         |      |

## 目錄

| 壹 | • | 前 | 竹言                    | 4 - |
|---|---|---|-----------------------|-----|
| 貢 | • | E | MULATION FRAMEWORK 介紹 | 5 - |
|   | _ | • | 軟體資訊                  | 5 - |
| - | - | • | 提供的模擬器種類              | 6 - |
| - | Ξ | • | 安裝步驟                  | 8 - |
|   | 四 | • | 操作方式1                 | 4 - |
|   |   |   |                       |     |

| 參、 | 結論 | 23 - |
|----|----|------|
|----|----|------|

## 壹、前言

檔案的格式依賴舊有的硬體及作業系統,如果這樣的環境被其他 的作業系統取代,除了進行轉置的工作外,唯二的方式便是不計代價 的維持原來的系統,或是透過軟體來模擬原來的環境。模擬是在新的 系統環境上,重現舊系統的執行環境,以存取舊系統的電子檔案。若 與轉置相較,模擬並不需要改變電子檔案的格式,是一種可以確保原 始資料在新的電腦系統中完整呈現的技術。

模擬技術是保存策略的一種,不但可以確保資料不會遺失,且數 位資訊的外觀、感覺和特有的行為都將被一同模擬保存起來,因此, 可以讓一個數位資訊回復其最原始的狀態,使得數位資訊的功能在新 的電腦上完全呈現。

使得利用電腦軟體來模擬被保存的數位資訊及其軟、硬體,在電 腦產業中常常被使用,並且經過許多計畫的驗證,不失為一種很好的 長期保存策略,但是須對該軟、硬體十分熟悉其運作,否則只要有些 許的差池即無法達到保存目的。

## 貳、Emulation Framework 介紹

Emulation Framework(簡稱 EF)是一套德國模擬軟體工具,在現今 保存電子文件的方法各有其特點,包含採用轉置方式及模擬方式是最 常見的兩種保存方向。欲將這些電子文件進行長期保存於未來應用、 調閱時,能夠依然保持其使用的感覺(Feel)及外觀者(Look),並考量保 存空間及預算等困難與限制下,採用模擬策略長期來看應也是適合的 方式之一。

模擬是將舊的格式、檔案及系統,以模擬軟體在新硬體環境下執 行,維持其外觀與互動模式,模擬電子檔案在原始軟硬體環境運作機 制。欲建立完整的模擬環境,須考慮模擬技術方法,如硬體架構、作 業系統與應用程式、相關標準與開放規格、封裝資料架構與詮釋資料 整合,以確保模擬環境之真實性、完整性、可行性與未來性。模擬應 是長期可發展的方向。

一、軟體資訊

(一) 軟體名稱: Emulation Framework

(二) 軟體版本: 2.1.0

(三) 系統需求: Java Runtime Environment (JRE)

(四) 軟體性質:免費

(五) 支援語系:英語、德語、法語、荷蘭語

(六) 官方網站: <u>http://emuframework.sourceforge.net/</u>

- 5 -

(七) 下載路徑:

http://sourceforge.net/projects/emuframework/files/?sourc e=navbar

### 二、提供的模擬器種類

目前 Emulation Framework (EF)的當前版本支援模擬 器平台為 x86 計算機平台、C64、Amiga(阿米加)、Amstrad、 BBC Micro 和 Thomson(湯姆森)。並包含了七種模擬器:

(一) Dioscuri:主要模擬 MS-DOS(Dos、Win3.x)及 FreeDOS。

(二) Qemu:支援 Linux、部分 Windows 。

(三) VICE: 僅支援 Mac OS X systems。

- (四) UAE(For Amiga OS): Amiga PC 系統主要是在北美地區發行販賣,而且擁有其獨特的 Amiga OS。
- (五) BeebEm(For BBC Micro):使用在英國。
- (六) JavaCPC(For Amstrad CPC):使用在英國,法國,西班 牙和講德語的歐洲部分地區。
- (七) Thomson(Thomson 8bit PC):使用在法國。

104 年度電子檔案保存管理機制委託服務案-電子文書檔案新知 - Emulation Framework

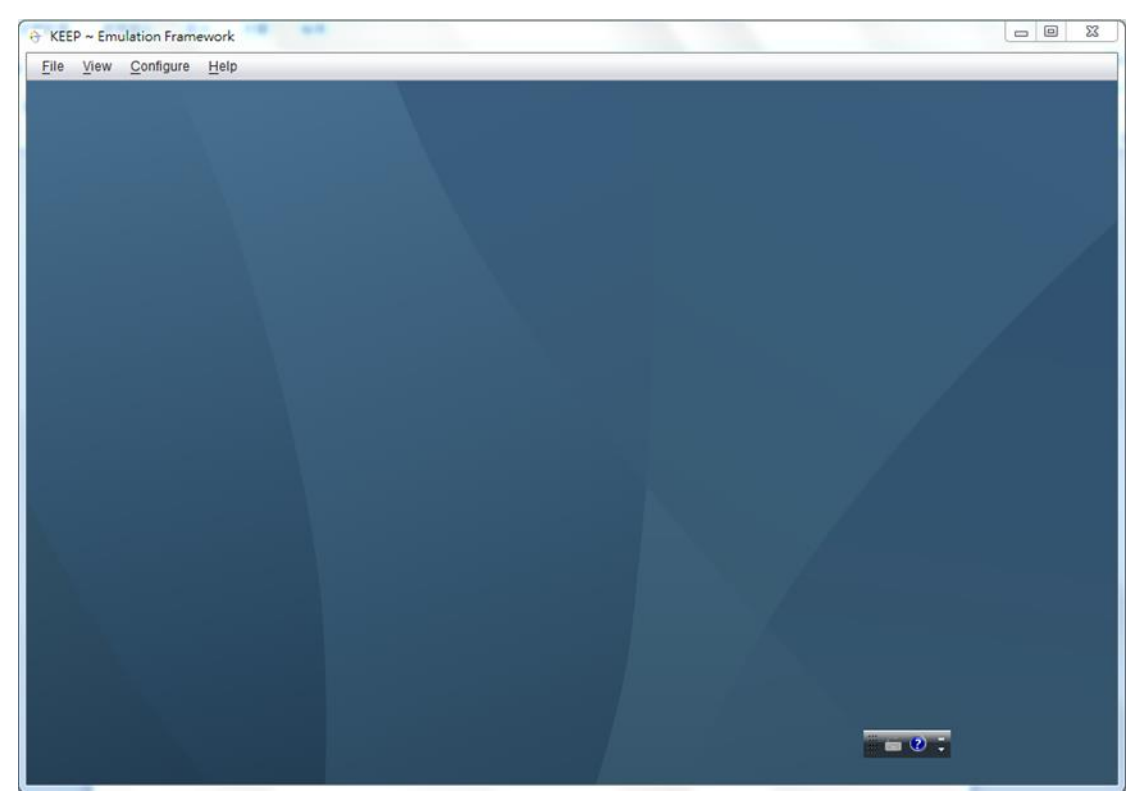

圖 1 EF 提供執行畫面

## 三、安裝步驟

(一) 安裝 Java Runtime

 如果電腦本機沒有安裝過Java Runtime,則先進行下 載符合電腦環境所需的版本(下載網址: https://java.com/zh\_TW/download/)。

| k.                                                                                                    |                                                                                                    |  |
|----------------------------------------------------------------------------------------------------|----------------------------------------------------------------------------------------------------|--|
| 堂 Java <sup>*</sup>                                                                                              | 下載 說明                                                                                                    |  |
| 所有 Java 下載<br>如果您想為其他電腦或作業<br>外統下載 Java , 請按一下以<br>下連結。<br>所有 Java 下載<br>報告問題<br>為何我在瀏覽含 Java 應用<br>程式的網頁時,總是會被重 | <mark>免費 Java 下載</mark><br>立即下載桌上型電腦專用的 Java !<br>Version 8 Update 40<br><u>免費 Java 下載</u><br>» <u>什麼是 Java ?</u> » <u>我有 Java嗎?</u> » <u>需要說明嗎?</u>                             |  |
| 導至此頁面?<br><u>»                                    </u>                                                           | 為何要下載 Java ?<br>Java 技術可讓您在安全的運算環境中進行工作與遊戲。升級至最新的 Java 版本可提升您系統的安全性,因為較舊版本並未包含最新的安全更新。<br>您可以利用 Java 玩線上遊戲、與世界各地的人交談、計算抵押利息以及檢視 3D 影像 (僅列舉幾例)。                                   |  |
| 選擇語言   開於Java   支持                                                                                               | 供您電腦使用的 Java 軟體或 Java Runtime Environment 也稱為 Java Runtime 、 Runtime Environment 、<br>Runtime、JRE、Java 虛擬機器、虛擬機器、Java VM、JVM、VM、Java plug-in、Java plugin、Java 附加<br>元件或 Java 下載。 |  |
| [[[]]][]]][]]]]]]]]]]]]]]]]]]]]]]]]]]]                                                                           |                                                                                                    |  |

圖 2 下載工具畫面

2. 下載完成,點選所下載的執行檔(.exe 檔),開啟畫面

| 如下圖所示 | , | 點選 | 「安裝」 | 按鈕 | 0 |
|-------|---|----|------|----|---|
|-------|---|----|------|----|---|

| Java 設定 – 歡迎使用                                                                   |
|----------------------------------------------------------------------------------|
|                                                                                  |
| 歡迎使用 Java                                                                        |
| Java 提供安全可靠的方式,讓您進入 Java 的精彩世界。從商務解決方案到好用的公<br>用程式與娛樂功能, Java 都能讓您體驗更加生動豐富的網際網路。 |
| 注查·实装温程由不确收住任何個人谘询。                                                              |
| 按一下此處以階解軍多我們所收集的資訊。                                                              |
|                                                                                  |
| 按一下「安裝」即代表接受 <mark>授權合約</mark> 並立即開始安裝 Java。                                     |
| □ 變更目的地資料夾 取消 安裝(!) >                                                            |
|                                                                                  |

圖 3 開啟畫面

3. 開始進行 Java Runtime 的安裝畫面。

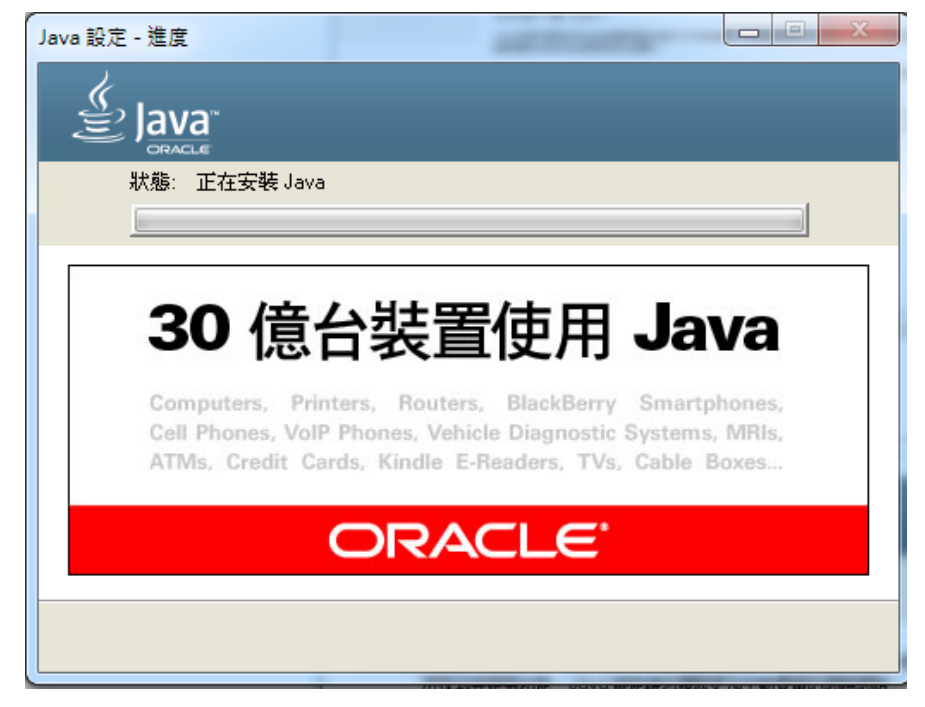

圖 4 進行安裝 java runtime 畫面

(二) 安裝模擬軟體(Emulation Framework)

 當 Java Runtime 環境安裝完成後,進行模擬軟體的 安裝。至下載路徑完成下載,點選 「EmulationFramework-2.1.0-install.jar」,開啟檔案進 行安裝程序。

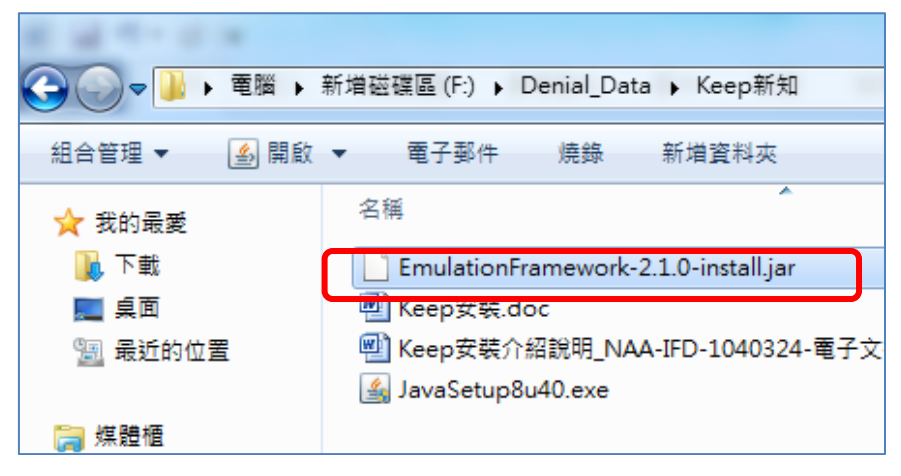

圖 5 點選安裝 Emulation Framework 畫面

2. 進入安裝程序,點選下列圖示中的「Next」按鈕。

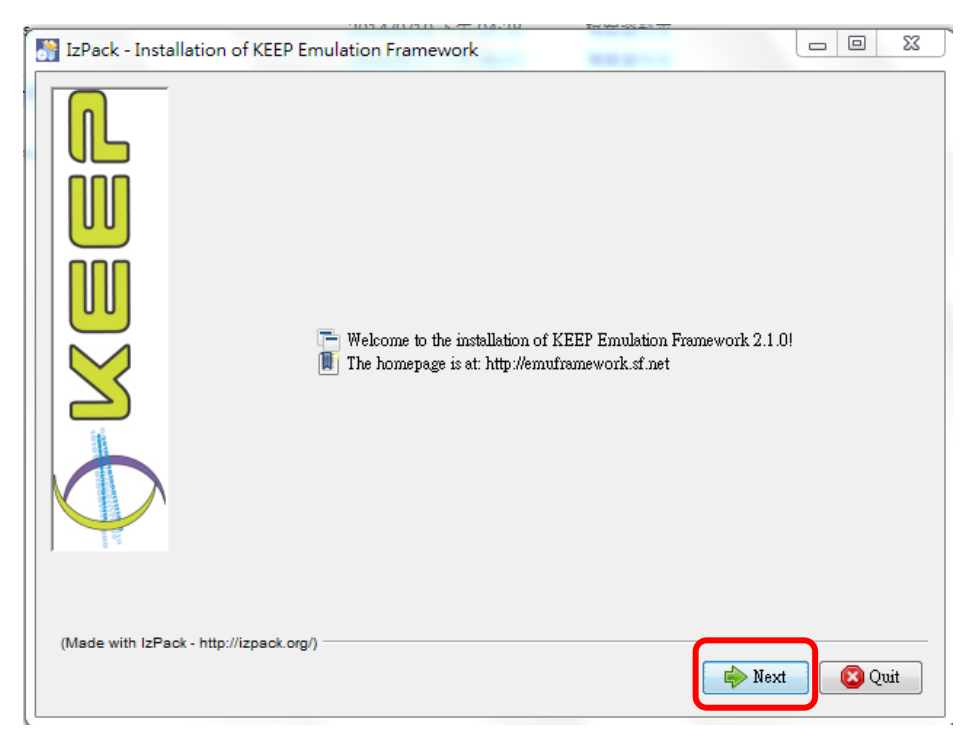

#### 圖 6安裝程序畫面

3. 選擇畫面上同意選項後,再點選「Next」按鈕。

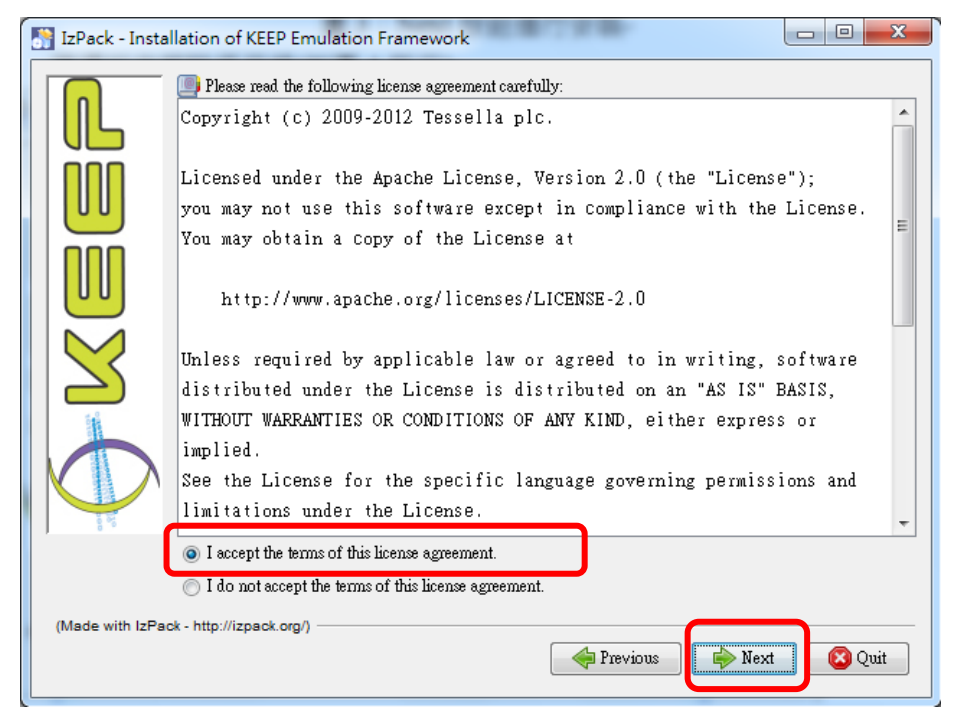

圖 7 授權同意畫面

4. 選擇軟體工具安裝的檔案目錄位置後,再繼續點選

| ſ | IzPack - Installation of KEEP Emulation Framework |        | 1 |
|---|---------------------------------------------------|--------|---|
|   | Select the installation path:<br>F:KeepEF         | Browse |   |
|   | (Made with IzPack - http://izpack.org/)           | Quit   |   |

「Next」按鈕。

#### 圖 8 選擇安裝路徑畫面

5. 依照畫面預設值選擇所需安裝的軟體元件,再點選

|   | 💦 IzPack - Insta | llation of KEEP Emulation Framework                                      |           |
|---|------------------|--------------------------------------------------------------------------|-----------|
|   |                  | Select the packs you want to install: Q Note: Grayed packs are required. |           |
| l |                  | Core Emulation Framework                                                 | 124.45 MB |
|   |                  | Basic GUI                                                                | 5.56 MB   |
|   |                  | Emulator Archive                                                         | 57.41 MB  |
|   |                  | Software Archive                                                         | 252.97 MB |
|   |                  |                                                                          |           |
|   |                  |                                                                          |           |
|   |                  | Description                                                              |           |
|   |                  | Core Emulation Framework (including comprehensive GUI).                  |           |
|   |                  | Total space Required:                                                    | 440.39 MB |
|   |                  | Available space:                                                         | 357.67 GB |
|   | (Made with IzPa  | ck - http://izpack.org/)                                                 | Quit      |

「Next」按鈕。

圖 9 選擇安裝的軟體元件畫面

6. Emulation Framework 開始進行安裝動作,待安裝完

| 🛐 IzPack - Installation of KEEP Emulation Framework                                                                                              |             |
|----------------------------------------------------------------------------------------------------|-------------|
| Pack installation progress:<br>F:KeepEFee4databaseVdb/EF_ea.lobs.db/10.t13.lob.db<br>Emulator Archive     Overall installation progress:     3 4 |             |
| (Made with IzPack - http://izpack.org/)                                                                                                    | xt 🛛 🔇 Quit |

成顯示 Finish 後,再點選「Next」按鈕。

圖 10 開始進行安裝畫面

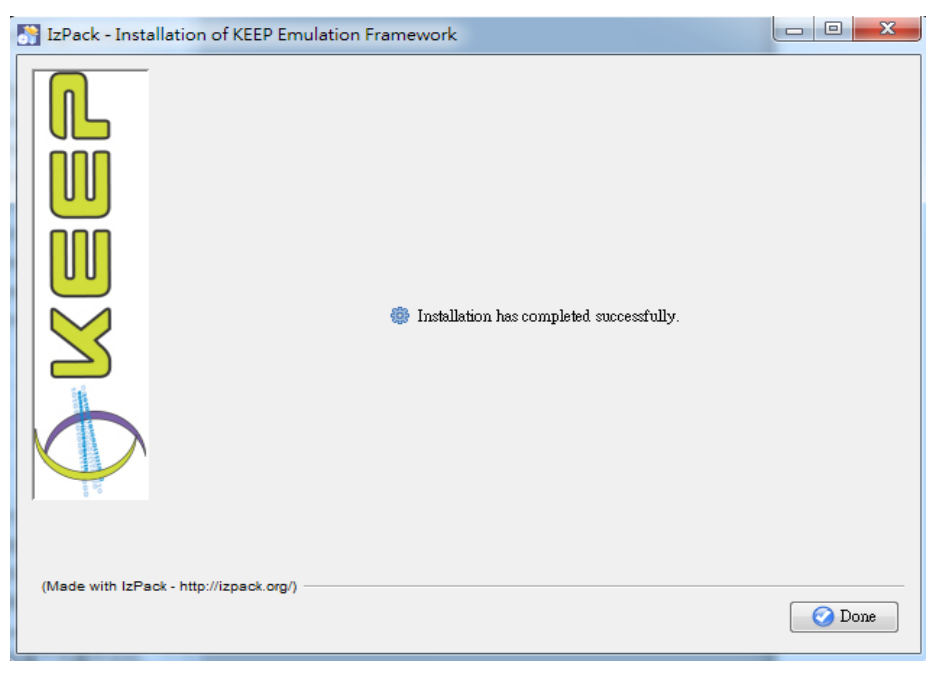

7. 當出現下列圖示畫面表示已經安裝完成。

圖 11 安裝完成畫面

### 四、操作方式

- (一)首先須開啟兩個服務,才能繼續開啟模擬工具的操作介面,如下圖2種操作所示。
  - 1. 於安裝後的根目錄「KeepEF\swa」資料夾下執行

runServer.bat 開啟服務1視窗。

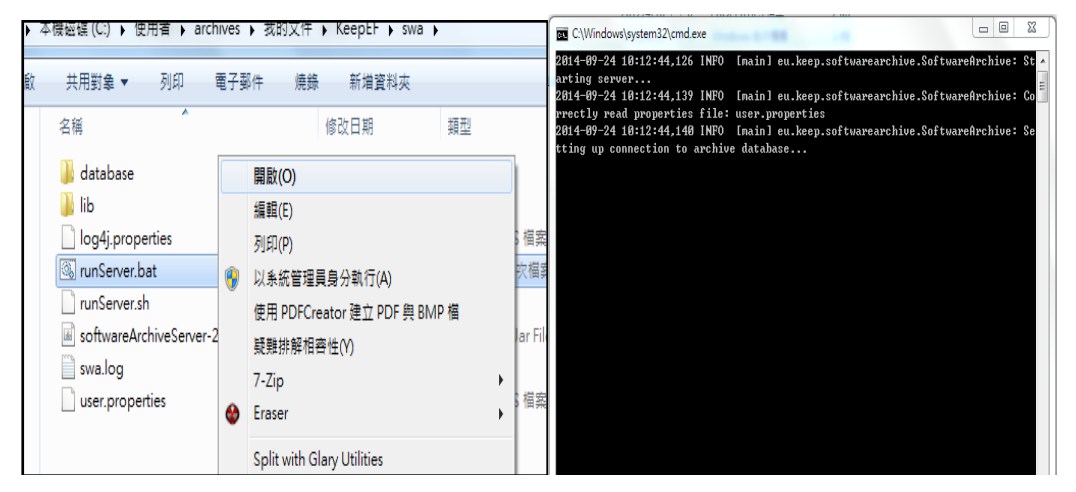

圖 12swa 下軟體開啟服務 1 畫面

2. 於安裝後的根目錄「KeepEF\ea」下執行 runServer.bat

開啟服務2視窗。

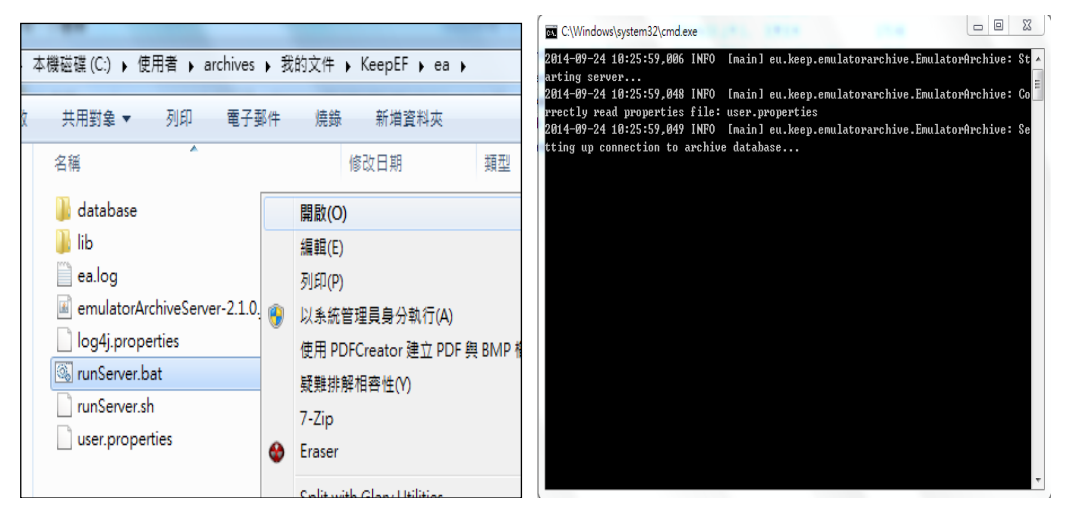

圖 13ea 下軟體開啟服務 2 畫面

(二)當上述兩個服務開啟後,此時就可以開啟安裝於根目錄 「KeepEF」下執行「runEF\_basic.bat」來開啟 EF 操作 介面視窗,或以連續點選「clientGUI-2-1.0.jar」檔案 2 下的方式來開啟操作介面視窗皆可。

| ~                    |                               |                |                     | -        |
|----------------------|-------------------------------|----------------|---------------------|----------|
| 🕒 🔾 🗢 📕 🕨 🗮          | 新増磁碟區(F:) ▶ KeepEF ▶          |                | <b>▼ 4</b> 7 ∰      | 🚑 KeepEF |
| 組合管理 ▼ 💼 開啟          | 列印 燒錄 新增資料夾                   |                |                     |          |
| ☆ 我的最愛               | 名稱                            | 修改日期           | 類型                  | 大小       |
| 📜 下載                 | 퉬 database                    | 2015/3/13 下午 0 | 檔案資料夾               |          |
| ■ 桌面                 | 퉬 documentation               | 2015/3/13 下午 0 | 檔案資料夾               |          |
| 🗐 最近的位置              | 퉬 ea                          | 2015/3/18 上午 0 | 檔案資料夾               |          |
|                      | 퉬 eu                          | 2015/3/13 下午 0 | 檔案資料夾               |          |
| 📄 媒體櫃                | 퉬 images                      | 2015/3/13 下午 0 | 檔案資料夾               |          |
| ▶ 文件                 | \mu lib                       | 2015/3/13 下午 0 | 檔案資料夾               |          |
| 音樂                   | 퉬 swa                         | 2015/3/18 上午 0 | 檔案資料夾               |          |
| ₩ 視訊                 | 퉬 testData                    | 2015/3/13 下午 0 | 檔案資料夾               |          |
|                      | 퉬 uninstaller                 | 2015/3/13 下午 0 | 檔案資料夾               |          |
|                      | .installationinformation      | 2015/3/13 下午 0 | INSTALLATIONI       | 5 KB     |
| - 15 雷唑              | clientGUI-2.1.0.jar           | 2012/4/11 下午 0 | Executable Jar File | 166 KB   |
| N→ 电晶<br>▲ 木機磁環 (C·) | EFCore-2.1.0.jar              | 2012/4/11 下午 0 | Executable Jar File | 393 KB   |
| ▲ 保護課(C.)            | izWrTe7675299512009570362.tmp | 2015/3/13 下午 0 | TMP 檔案              | 0 KB     |
| □ 利相蹤疑塵 (Г.)         | 🔮 Recent.xml                  | 2012/4/10 下午 0 | XML Document        | 2 KB     |
|                      | 🚳 runEF_basic.bat             | 2012/4/11 下午 0 | Windows 批次檔案        | 1 KB     |
| 🏹 納路                 | runEF_basic.sh                | 2012/4/11 下午 0 | SH 檔案               | 1 KB     |
|                      | runEF_comprehensive.bat       | 2012/4/11 下午 0 | Windows 批次檔案        | 1 KB     |
|                      | runEF_comprehensive.sh        | 2012/4/11下午 0  | SH 檔案               | 1 KB     |
|                      | Settings xml                  | 2012/4/10 下午 0 | XMI Document        | 1 KB     |

圖 14 開啟檔案執行 EF 畫面

(三) 當進行模擬工具使用時可使用 2 種方式進行模擬。

1. 一種為系統自動判定開啟模擬器方式。

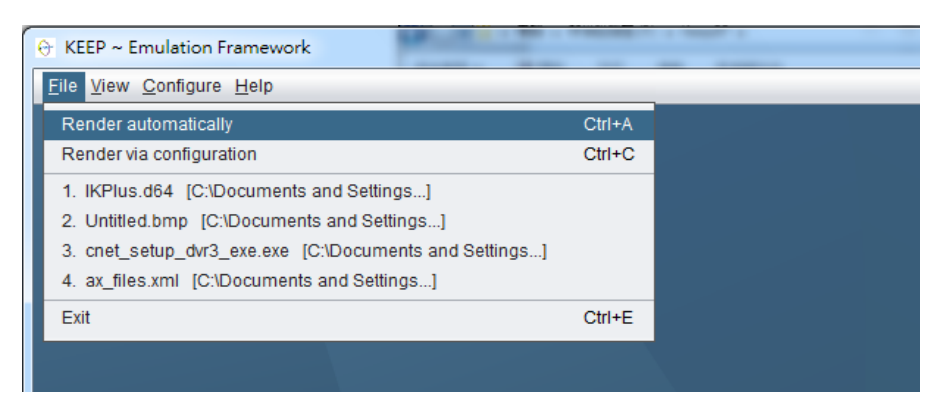

圖 15 系統自動判定執行方式畫面

#### 2. 另一種為操作者自行選擇欲使用的模擬器工具方

式。

| ↔ KEEP ~ Emulation Framework                           |        |  |
|--------------------------------------------------------|--------|--|
| <u>File View Configure H</u> elp                       |        |  |
| Render automatically                                   | Ctrl+A |  |
| Render via configuration                               | Ctrl+C |  |
| 1. IKPlus.d64 [C:\Documents and Settings]              |        |  |
| 2. Untitled.bmp [C:\Documents and Settings]            |        |  |
| 3. cnet_setup_dvr3_exe.exe [C:\Documents and Settings] |        |  |
| 4. ax_files.xml [C:\Documents and Settings]            |        |  |
| Exit                                                   | Ctrl+E |  |
|                                                        |        |  |
|                                                        |        |  |
|                                                        |        |  |

圖 16 操作者自行選擇使用模擬器畫面

(四)介紹自動判定執行方式的操作方式

1. 當點選 Render automatically 方式後,會跳出選擇模

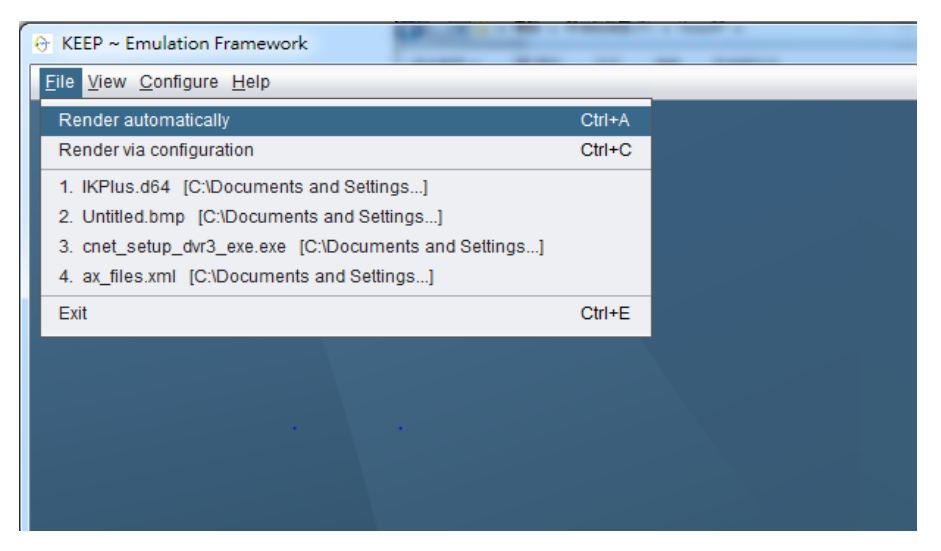

擬器開啟的電子檔案選擇的視窗。

圖 17 操作者自行選擇使用模擬器畫面

2. 選擇安裝路徑下的「KeepEF\testData」範例夾內的範

| 😌 Select        | a file         | to render           |                      | X                                     |
|-----------------|----------------|---------------------|----------------------|---------------------------------------|
| 查詢( <u>l)</u> : | (              | estData             |                      |                                       |
| t.jpg           | - E I          | MSWord2003-test.doc | PDF1-7-test.pdf      | ml-test.xml                           |
| st.png          | - E            | PDF1-3-test.pdf     | PDFA-test.pdf        |                                       |
| tif             | - E            | PDF1-4-test.pdf     | 📄 txt-big-test.txt   |                                       |
|                 | - E            | PDF1-5-test.pdf     | 🕒 txt-small-test.txt |                                       |
| test.xls        | <u></u>        | PDF1-6-test.pdf     | wp51-test            |                                       |
|                 |                |                     |                      | ►                                     |
| 檔案名稱            | ≩( <u>N</u> ): | txt-small-test.txt  |                      |                                       |
| 檔案類型            | <b>⊻(T)</b> :  | 所有檔案                |                      | · · · · · · · · · · · · · · · · · · · |
|                 |                |                     |                      | Select 取消                             |

例檔 txt-small-test.txt。

圖 18 選擇範例檔畫面

3. 自動判定模式會依系統內可以模擬該類型的檔案來 開啟運作方式,實測結果會以 Dioscuri 模擬器方式 開啟,然後透過開啟軟碟機的位置去開啟檔案,下 圖為開啟模擬器後畫面。

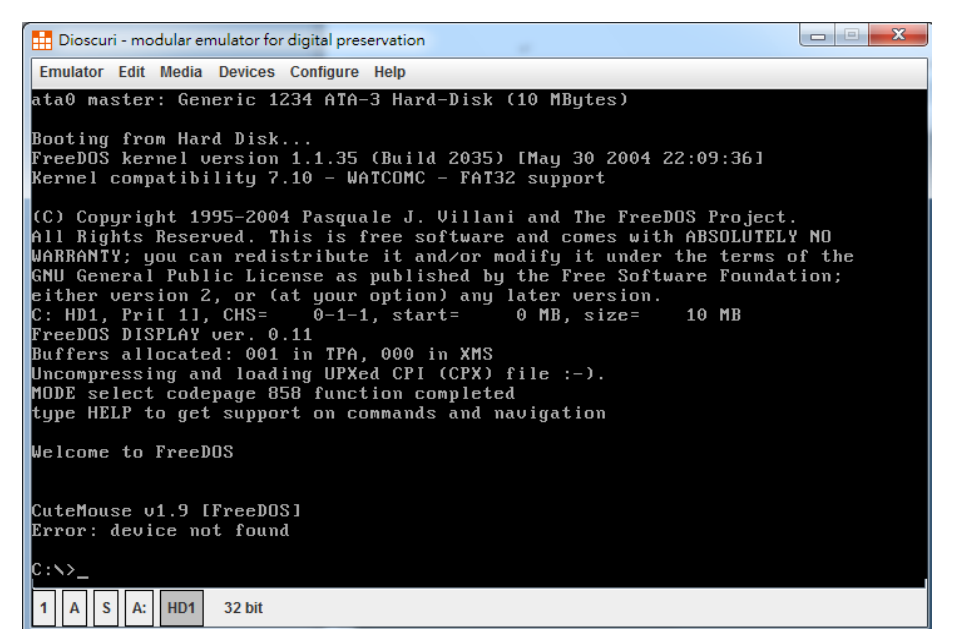

圖 19 系統自動判定選擇開啟之模擬器畫面

4. 此時已開啟模擬 FreeDOS 畫面,可依 dos 指令輸入

到軟碟機的位置,然後開啟 txt 範例檔。

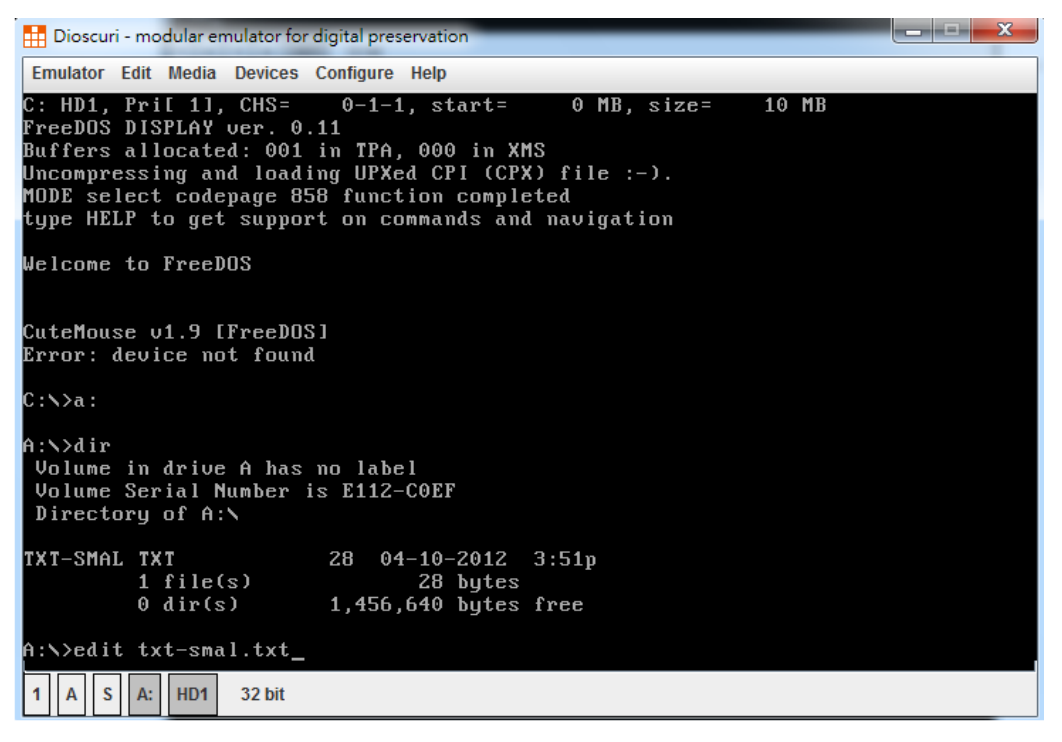

圖 20dos 指令開啟檔案畫面

| E |    | Dioscuri - modular emulator for digital preservation |      |       |         |                |          |       |      |       |     |
|---|----|------------------------------------------------------|------|-------|---------|----------------|----------|-------|------|-------|-----|
|   | Em | ulator                                               | Edit | Media | Devices | Configure Help |          |       |      |       |     |
| I |    | -<br>Fil                                             | e    | Fdit  | Search  | lltilities     | FreeDOS  | Edit  | Heln |       | 1†  |
| I | П  | -                                                    |      | Luit  | Jearen  | otifities      | TXT-SMAL | . TXT | пстр |       | 1÷  |
|   |    | <u>[</u> his                                         | is   | a ver | y small | file.          |          |       |      |       |     |
| I | L  |                                                      |      |       |         |                |          |       |      |       |     |
|   | H  | '1=He                                                | el p |       |         | Line:          | 1 Col:   | 1     |      | 12:20 | Bpm |
| F | 1  | A !                                                  | S A  | HD1   | 32 bit  |                |          |       |      |       |     |

圖 21txt 開啟檔案畫面

(五)介紹透過使用者自行選擇開啟模擬器的方式。

1. 當點選 Render via configuration 方式後,會跳出選擇

模擬器開啟的電子檔案選擇的視窗。

| 🕀 KEEP ~ Emulation Framework                           |        |  |  |  |  |  |
|--------------------------------------------------------|--------|--|--|--|--|--|
| <u>File View Configure Help</u>                        |        |  |  |  |  |  |
| Render automatically                                   | Ctrl+A |  |  |  |  |  |
| Render via configuration                               | Ctrl+C |  |  |  |  |  |
| 1. IKPlus.d64 [C:\Documents and Settings]              |        |  |  |  |  |  |
| 2. Untitled.bmp [C:\Documents and Settings]            |        |  |  |  |  |  |
| 3. cnet_setup_dvr3_exe.exe [C:\Documents and Settings] |        |  |  |  |  |  |
| 4. ax_files.xml [C:\Documents and Settings]            |        |  |  |  |  |  |
| Exit                                                   | Ctrl+E |  |  |  |  |  |
|                                                        |        |  |  |  |  |  |
|                                                        |        |  |  |  |  |  |
|                                                        |        |  |  |  |  |  |

圖 22 使用者自行選擇使用模擬器畫面

2. 選擇安裝路徑下的「KeepEF\testData」範例夾內的範

例檔 txt-small-test.txt。

| 😔 Select        | a file                         | to render                  |                 | _        |                | 23 |
|-----------------|--------------------------------|----------------------------|-----------------|----------|----------------|----|
| 查詢( <u>l)</u> : |                                | testData                   | •               | <u> </u> |                |    |
| t.jpg           |                                | MSWord2003-test.doc        | PDF1-7-te:      | st.pdf   | 📄 xml-test.xml |    |
| st.png          |                                | PDF1-3-test.pdf            | PDFA-test.      | pdf      |                |    |
| tif             |                                | PDF1-4-test.pdf            | 📄 txt-big-test. | .txt     |                |    |
|                 |                                | PDF1-5-test.pdf            | 🕒 txt-small-te  | est.txt  |                |    |
| test.xls        |                                | PDF1-6-test.pdf            | 🕒 wp51-test     |          |                |    |
|                 |                                |                            |                 |          |                |    |
| 檔案名稱<br>檔案類型    | ( <u>N</u> ):<br>( <u>T</u> ): | txt-small-test.txt<br>所有檔案 |                 |          |                | •  |
|                 |                                |                            |                 |          | Select         | 取消 |

圖 23 選擇範例檔畫面

3. 此時系統會跳出視窗,視窗內的第一個區塊(Format) 顯示該檔案格式,當點選該格式名稱時,視窗右邊 第二個區塊(Software and Hardware Dependencies)會 秀出系統內存在可供開啟該格式類型的模擬軟硬體 之OS類別及應用軟體組合。

|                                           | Manual configuration of the emulation process                                                                                                    |                                   |                       |  |  |  |
|-------------------------------------------|----------------------------------------------------------------------------------------------------|-----------------------------------|-----------------------|--|--|--|
|                                           | MANUAL CONFIGURATION OF                                                                                                    | THE EMULATION PROCESS             |                       |  |  |  |
| Selected File: bt-small-test.bt File info |                                                                                                    |                                   |                       |  |  |  |
| Prain text                                | Software and Hardware Dependencies:<br>Dependencies Path 1<br>- Name: Plain fext<br>- Hardware Archliecture: x86<br>- Operating System: FreeDOS 0.9<br>- Application: FreeDOS Edit 1.0<br>Dependencies Path 2<br>- Name: Plain fext<br>- Hardware Archliecture: x86<br>- Operating System: FreeDOS 1.1<br>- Application: FreeDOS Edit 1.0<br>Dependencies Path 3<br>- Name: Plain fext<br>- Hardware Archliecture: x86<br>- Operating System: Damn Small Linux<br>4.4.10<br>- Application: Beaver IV/A | Emulator Package :                | Software Package:     |  |  |  |
|                                           |                                                                                                    | Configure the Emulation Process S | Settings Start Cancel |  |  |  |

圖 24 選擇軟硬體畫面

4. 當選擇第二個區塊後,第三個區塊(Emulator Package)

會出現所可以選擇的模擬套件。

|                       | Manual configuration of             | the emulation process                                                                                                    |                       |
|-----------------------|-------------------------------------|----------------------------------------------------------------------------------------------------|-----------------------|
|                       | MANUAL CONFIGURATION OF             | THE EMULATION PROCESS                                                                                                    |                       |
|                       | Selected File: <i>txt-small</i>     | -test.txt File info                                                                                                    |                       |
| Format:<br>Plain text | Software and Hardware Dependencies: | Enulator Package :<br>Emulator 1<br>- Name: Germu<br>- Version 0.9.0<br>- Description: Germu, the generic<br>and open source machine emulator<br>and virtualiser (Windowe)<br>- ImageFormat EXT3, FAT12,<br>EAT16 EAT33<br>Emulator 2<br>- Name: Dioscuri<br>- Version: 0.7.0<br>- Description: Dioscuri, the modular<br>emulator<br>- ImageFormat EAT12, FAT16 | Software Package:     |
|                       |                                     | Configure the Emulation Process                                                                                                    | Settings Start Cancel |

#### 圖 25 選擇模擬套件畫面

 選擇第三個區塊後,第四個區塊(Software Package) 會出現所可以選擇的軟體套件,選擇完畢後即可按 下「Start」的按鈕來開啟模擬器。

|            | Manual configuration of                                                                                                    | the emulation process                                                                                                    | <b>E</b>                                                                                                    |
|------------|----------------------------------------------------------------------------------------------------|----------------------------------------------------------------------------------------------------|----------------------------------------------------------------------------------------------------|
|            | MANUAL CONFIGURATION OF                                                                                                    | THE EMULATION PROCESS                                                                                                    |                                                                                                    |
|            | Selected File: bd-small                                                                                                    | -test.txt File info                                                                                                    |                                                                                                    |
| Format:    | Software and Hardware Dependencies:                                                                                                    | Emulator Package :                                                                                                    | Software Package:                                                                                                    |
| Plain text | Copendancies Path 1<br>- Kame: //invineeri<br>- Kame: //invineeri<br>- Kame: //invineeri<br>- Aprilation: FreeDOS Edit 1 0<br>Dependencies Path 2<br>- Name: //ain Excl<br>- Application: FreeDOS Edit 1 0<br>Dependencies Path 3<br>- Operating System: FreeDOS 1.1<br>- Application: FreeDOS Edit 1 0<br>Dependencies Path 3<br>- Name: //ain Excl<br>- Operating System: Damn Small Linux<br>4.4.10<br>- Application: Beaver N/A | Emulator 1<br>- Amaria Comor<br>- Description Comor the general<br>and open source machine armulator<br>that open source machine armulator<br>and open source machine armulator<br>and open source machine armulator<br>armulator 2<br>- Name: Disoscut<br>- Version: 0.7.0<br>- Description: Disoscut, the modular<br>emulator<br>- ImageFormat. FAT12, FAT16 | Software Package 1<br>- Drain print interCOS 0 Signal Company (Company 1)<br>- Applications included PreeDOS<br>Edit 1, Biocen 1 30<br>Software Package 2<br>- Description: FreeDOS version 1.1<br>- Format FA176<br>- OS included: FreeDOS 1.1<br>- Applications included: FreeDOS<br>Edit 1, Biocen 1 330, FreeDOS<br>ZIP 2.32, Open-source ARJ 2.78, |
|            |                                                                                                    | Configure the Emulation Process                                                                                                    | Settings Start Cancel                                                                                                    |

圖 26 選擇軟體套件畫面

6. 開啟的模擬器即是使用者所選擇的模擬套件及軟體 應用程式套件所組合提供的模擬器畫面。本次實測 結果會以自行選擇的 QEMU 模擬器方式開啟,再透 過開啟軟碟機的位置去開啟檔案。

| ata1 master: QEMU CD-ROM ATAPI-4 CD-Rom∕DVD-Rom                                                                                                    |
|----------------------------------------------------------------------------------------------------|
| Booting from Hard Disk<br>FreeDOS kernel version 1.1.35 (Build 2035) [May 30 2004 22:09:36]<br>Kernel compatibility 7.10 - WATCOMC - FAT32 support                                                                                                    |
| (C) Copyright 1995-2004 Pasquale J. Villani and The FreeDOS Project.<br>All Rights Reserved. This is free software and comes with ABSOLUTELY NO<br>WARRANTY; you can redistribute it and/or modify it under the terms of the<br>GNU General Public License as published by the Free Software Foundation;<br>either version 2, or (at your option) any later version.<br>C: HD1, Pril 11, CHS= 0-1-1, start= 0 MB, size= 10 MB<br>FreeDOS DISPLAY ver. 0.11<br>Buffers allocated: 001 in TPA, 000 in XMS<br>Uncompressing and loading UPXed CPI (CPX) file :-).<br>MODE select codepage 858 function completed<br>type HELP to get support on commands and navigation |
| Welcome to FreeDOS                                                                                                    |
| CuteMouse v1.9 [FreeDOS]<br>Installed at PS/2 port                                                                                                    |

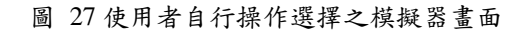

7. 此時已開啟模擬 FreeDOS 畫面,可依 dos 指令輸入

到軟碟機的位置,然後開啟 txt 範例檔。

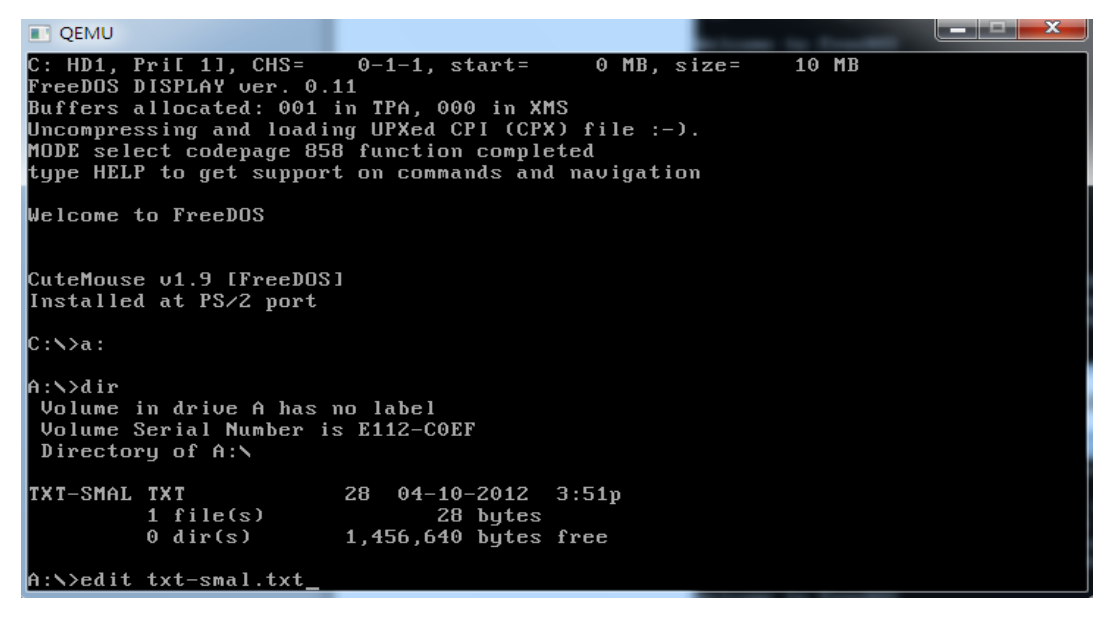

圖 28dos 指令開啟檔案畫面

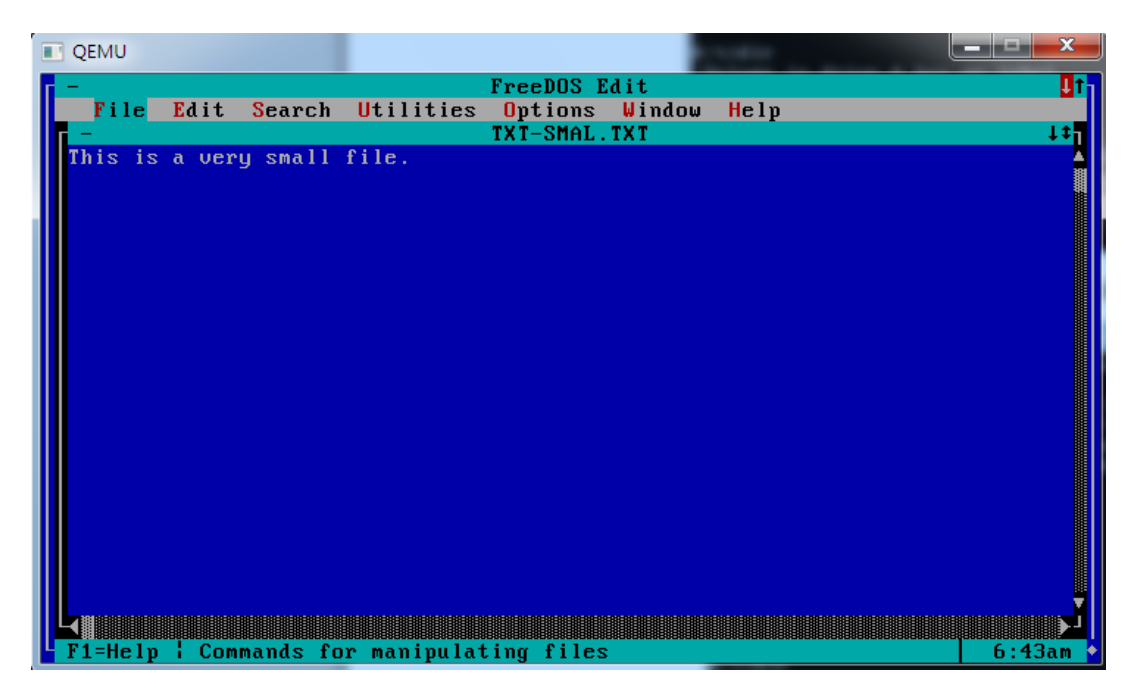

圖 29QEMU 模擬器之 txt 開啟畫面

## **参、結論**

Emulation Framework 是一款包含內容相當豐富的模擬工具,是 歐盟第7框架計畫中經由研究後技術開發出的一套模擬框架,除提供 7種模擬器選擇,還提供6種平台的OS及可讀取25種檔案格式。透 過此模擬架構,運用這些3rd party 模擬器管理方式來重現動態或靜態 的數位物件,它的總體目標除了促進文化遺產的普及並透過制定靈活 的工具作為來達成呈現這些數位物件的模擬服務。靈活度就如同前面 操作方式介紹的可使用2種模式來進行檔案開啟模擬器的方式。當無 法透過自動判定的方式開啟模擬器時,則可由操作者自行選擇模擬器

下表為 Emulation Framework(簡稱 EF)模擬工具與之前介紹過的 幾個模擬工具的比較表。

|      | 测試環境:Windows 7 32 位元                                                                                    |                                                |                                             |  |  |  |  |
|------|----------------------------------------------------------------------------------------------------|------------------------------------------------|---------------------------------------------|--|--|--|--|
|      | EF                                                                                                    | SheepShaver                                    | DOSBox                                      |  |  |  |  |
| 模擬平台 | x86、C64、<br>Amiga、Amstrad、<br>BBC Micro 、<br>Thomson<br>共6種平台                                           | x86<br>1 種平台                                   | x86<br>1 種平台                                |  |  |  |  |
| 模擬環境 | Linux、Windows、<br>Mac OS X systems、<br>Amiga OS 、BBC<br>Micro 、 Amstrad<br>CPC、Thomson 8bit<br>PC<br>7種 | Linux 、Windows 、<br>Mac OS X systems<br>3 種    | Linux 、Windows 、<br>Mac OS X systems<br>3 種 |  |  |  |  |
| 模擬   | <ol> <li>Dioscuri</li> <li>Qemu</li> </ol>                                                              | <ol> <li>SheepShaver</li> <li>1種模擬器</li> </ol> | <ol> <li>DOSBox</li> <li>1種模擬器</li> </ol>   |  |  |  |  |

表 1Emulation Framework 與其他模擬工具之比較

| 器  | 3. | VICE    |  |
|----|----|---------|--|
| 種  | 4. | UAE     |  |
| 插  | 5. | BeebEm  |  |
| 77 | 6. | JavaCPC |  |
|    | 7. | Thomson |  |
|    |    | 共7種模擬器  |  |

EF所提供的 workflow 處理架構圖,運作方式大大簡化往常處理 模擬器時所需較為複雜的硬體配置設定及測試等,對於使用此模擬架 構來行數位物件或檔案的保存,更容易進行檔案的保存使用。

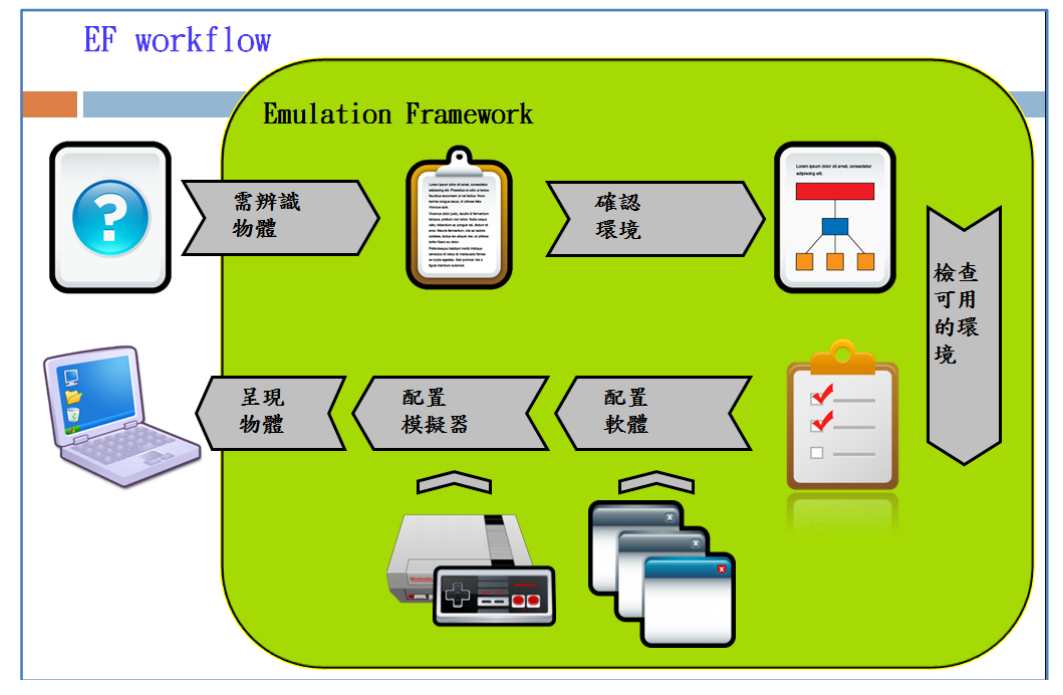

圖 30EF 運作 workflow 畫面